# How to Apply for the BSMH Tuition Benefit through Guild Education

# For Students Already Enrolled in a Ministry College

- 1. You will need the following information prior to completing the application for BSMH Guild Tuition Benefits: \*You cannot complete the application until after you've had your first day of work with Bon Secours.
  - a. Your BSMH username and password (BSMH ID). These are the same credentials used to sign into Workday and BSMH computers.
  - b. Two factor authentication set up on your phone. To set up: Download VIP Access to your smart phone from the app store. Then call BSMH IT to register the app at 833-691-4357.

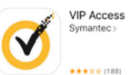

2. To begin the application, go to <u>bsmh.guildeducation.com</u> and select [Get started today]

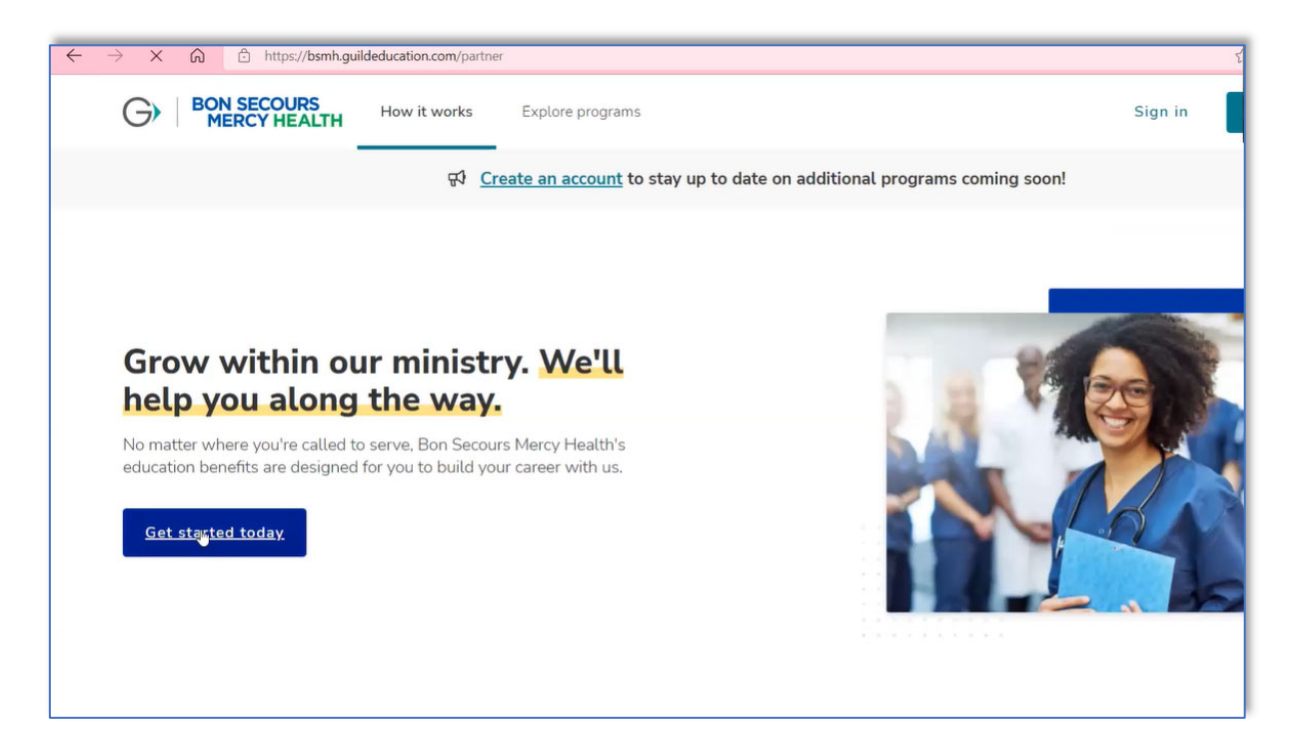

#### 3. Select [Login with BSMH ID]

| BON SECOURS<br>MERCY HEALTH GUILD                                            |
|------------------------------------------------------------------------------|
| Log in Sign up                                                               |
| Welcome!                                                                     |
| To create an account, please log in below through<br>your employer's portal. |
| Log in with BSMH ID                                                          |
|                                                                              |

5. You will receive a sign in request to your smartphone \*You must have VIP Access set up on your phone – see page 1 for instructions

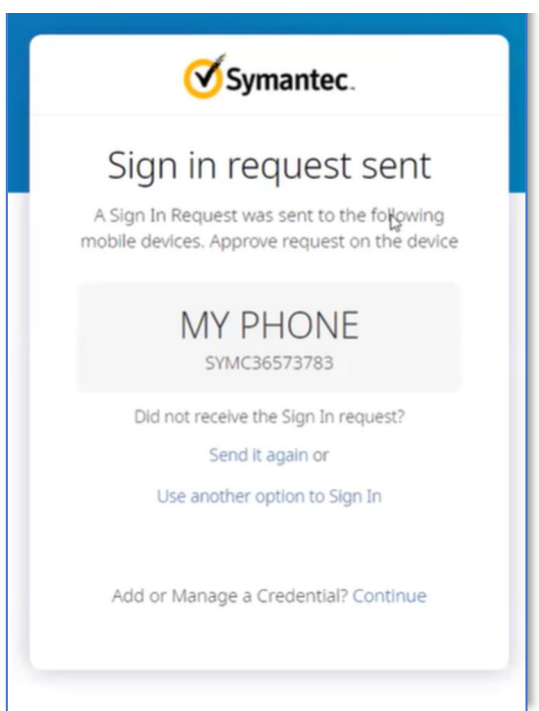

4. Sign in with your BSMH ID – *username@*ads.bshsi.com \*A default email may pop up, change it to your ads email \**username* and password are the same as what you use to log into Workday and BSMH computers

| sign in                                                                                                    | N                                                                                                    |
|----------------------------------------------------------------------------------------------------|----------------------------------------------------------------------------------------------------|
| username@merc                                                                                                    | ।<br>y.com or username@ads.bshsi.con                                                                                                    |
| Can't access your ac                                                                                                    | count?                                                                                                    |
|                                                                                                    | Next                                                                                                    |
|                                                                                                    |                                                                                                    |
|                                                                                                    |                                                                                                    |
| DO NOT USE TH<br>ABOVE                                                                                                    | E "Forgot My Password" LINK                                                                                                    |
| Need to reset or                                                                                                    | unlock your Windows account?                                                                                                    |
|                                                                                                    |                                                                                                    |
| If you are using a<br>"Reset Password"                                                                                    | n assigned PC, you need to use the<br>link on the Windows login screen.                                                                                                    |
| If you are using a<br>"Reset Password"<br>If you are using a<br>PC / MacOS device                                         | n assigned PC, you need to use the<br>link on the Windows login screen.<br>n auto-login / shared PC / vendor<br>ce Click Here.                                                                      |
| If you are using a<br>"Reset Password"<br>If you are using a<br>PC / MacOS devic<br>After you change<br>wait 2-3 min befo | n assigned PC, you need to use the<br>link on the Windows login screen.<br>n auto-login / shared PC / vendor<br>ce Click Here.<br>your password you will need to<br>ore attempting to log in again. |

### 6. Select [Get started]

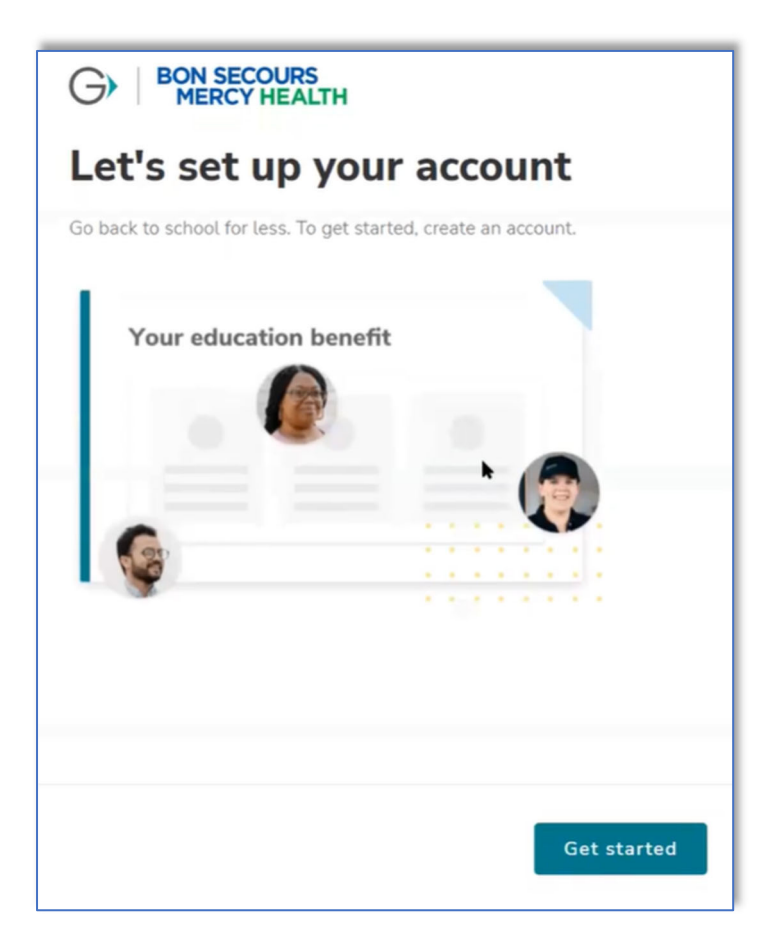

# 7. Enter your name, non-work email, and state, then select **[Next]**

| oout_you |                                                                                                    |
|----------|----------------------------------------------------------------------------------------------------|
|          | Getting in touch                                                                                            |
|          | * Required                                                                                                  |
|          | Provide your name - just as you write it every day - a non-work email address and the state where you live. |
|          | First name *                                                                                                |
|          |                                                                                                    |
|          | Last name *                                                                                                 |
|          | 1                                                                                                    |
|          | Non-work email *                                                                                            |
|          |                                                                                                    |
|          | State *                                                                                                    |
|          | Virginia X Y                                                                                                |
|          |                                                                                                    |
| Previo   | us Next                                                                                                    |
|          |                                                                                                    |

#### 8. Enter your phone number, then select [Next]

|       | Your phone r                                                                                                    | number                                                                                                    |      |
|-------|----------------------------------------------------------------------------------------------------|----------------------------------------------------------------------------------------------------|------|
|       | Guild will keep your contac<br>only call you if you need su<br>journey.                                                                         | ct information private. We'll<br>upport during your education                                                                                 |      |
|       | Phone number *                                                                                                    |                                                                                                    |      |
|       | (123) 456-7890                                                                                                    | I                                                                                                    |      |
|       | By entering your phone number, y<br>text messages (some may be auto<br>educational benefits, account, enn<br>experience, or other information o | ou agree that Guild may call or send<br>mated) with information about your<br>ollment-related activities, academic<br>r services you request. |      |
| Previ | ous                                                                                                    | I                                                                                                    | Next |

## 9. Select [Next]

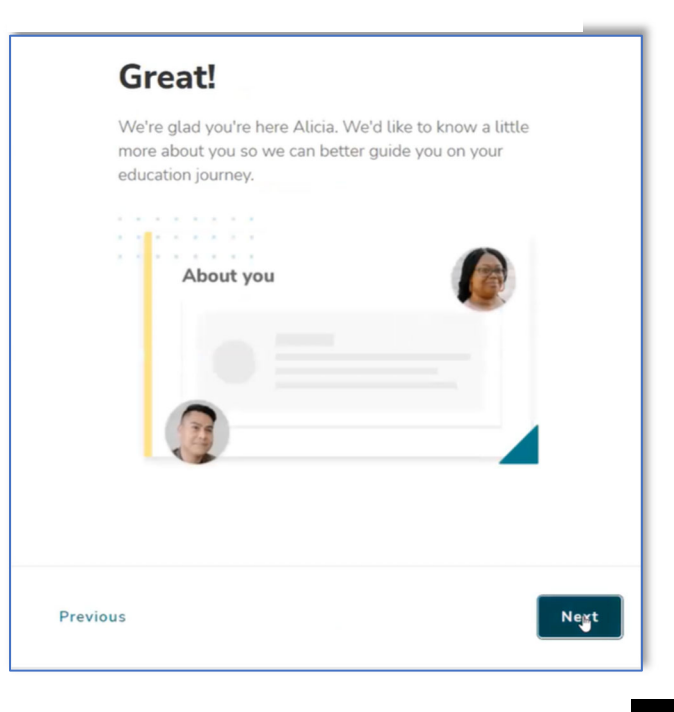

3

10. Enter your current education level prior to enrollment at a ministry college, then select [Next]

| What is your highest level<br>of education? *       | What best describes you?                                                                                   |
|-----------------------------------------------------|----------------------------------------------------------------------------------------------------|
| * Required                                          |                                                                                                    |
| This will help us provide you the best education    | * Required                                                                                                 |
| experience.                                         | This will help us provide you the best education                                                           |
| O Some high school                                  | experience.                                                                                                |
| O High school diploma                               |                                                                                                    |
| O Some college                                      | I want to go back to school, and I know what type of<br>program, degree, or certificate I want to complete |
| O AA degree                                         | O I want to go back to school but I'm not sure what I want                                                 |
| O BA / BS degree                                    | to study                                                                                                   |
| Advanced degree (Masters, PhD)                      | O I primarily want to learn or improve a language                                                          |
| Some or all of my education was from outside the US | O I'm honestly not sure about going back to school                                                         |
|                                                     | I am already enrolled in a university or school                                                            |
| Previous                                            |                                                                                                    |

The next steps can vary depending on your previous interactions with the website. Two routes are listed next for getting to the Application Landing Page, Route A and Route B.

11. Select [I am already enrolled in a university or school]

#### Route A:

A1. Search for your school and program then [Next]

| current learning program.                                            |                                                               |
|----------------------------------------------------------------------|---------------------------------------------------------------|
| * Required                                                           |                                                               |
| School or learning provider *                                        |                                                               |
| iype the full name of the school or "Not found" if it is not listed. |                                                               |
| l≽.                                                                  |                                                               |
| Program name *                                                       |                                                               |
| Select "Not Found" if the program is not listed.                     | Keen the meney flowing                                        |
|                                                                      | Reep the money flowing                                        |
|                                                                      | Make sure you re-apply to your current learning program       |
|                                                                      | through Guild — even if you're already enrolled — so you keer |
|                                                                      | getting funded.                                               |
|                                                                      |                                                               |
|                                                                      | Re-apply now                                                  |
|                                                                      |                                                               |
|                                                                      |                                                               |
|                                                                      |                                                               |
| IS Next                                                              |                                                               |

A2. Select [Re-apply now]

Finished with Route A. Skip forward to Step 12: Application Landing Page.

Route B:

## B1. Select [Learn about eligibility]

|                                                                                            | ome Programs Applications                   | Reimbursement           | Hi, Tate 🗸                                                                    |
|--------------------------------------------------------------------------------------------|---------------------------------------------|-------------------------|-------------------------------------------------------------------------------|
| Good morning, Tat                                                                          | te! Edit Profile 🖌                          |                         |                                                                               |
| Take a step toward s                                                                       | uccess                                      |                         | Your eligibility ()<br>See if you're approved by Bon Secours Mercy Health for |
| Guild helps you reach your goals — on                                                      | ne step at a time. Here's what you can do r | ight now to move ahead. | this benefit.                                                                 |
| 10 MIN<br>Get reimbursed.<br>Submit a request to be reimbursed for<br>Submit expenses Mayb | or qualified expenses.<br>De later          | E C                     | S Eligible for education benefit<br>Learn about eligibility                   |
|                                                                                            |                                             |                         | Other support                                                                 |

#### B2. Select [Find your plan]

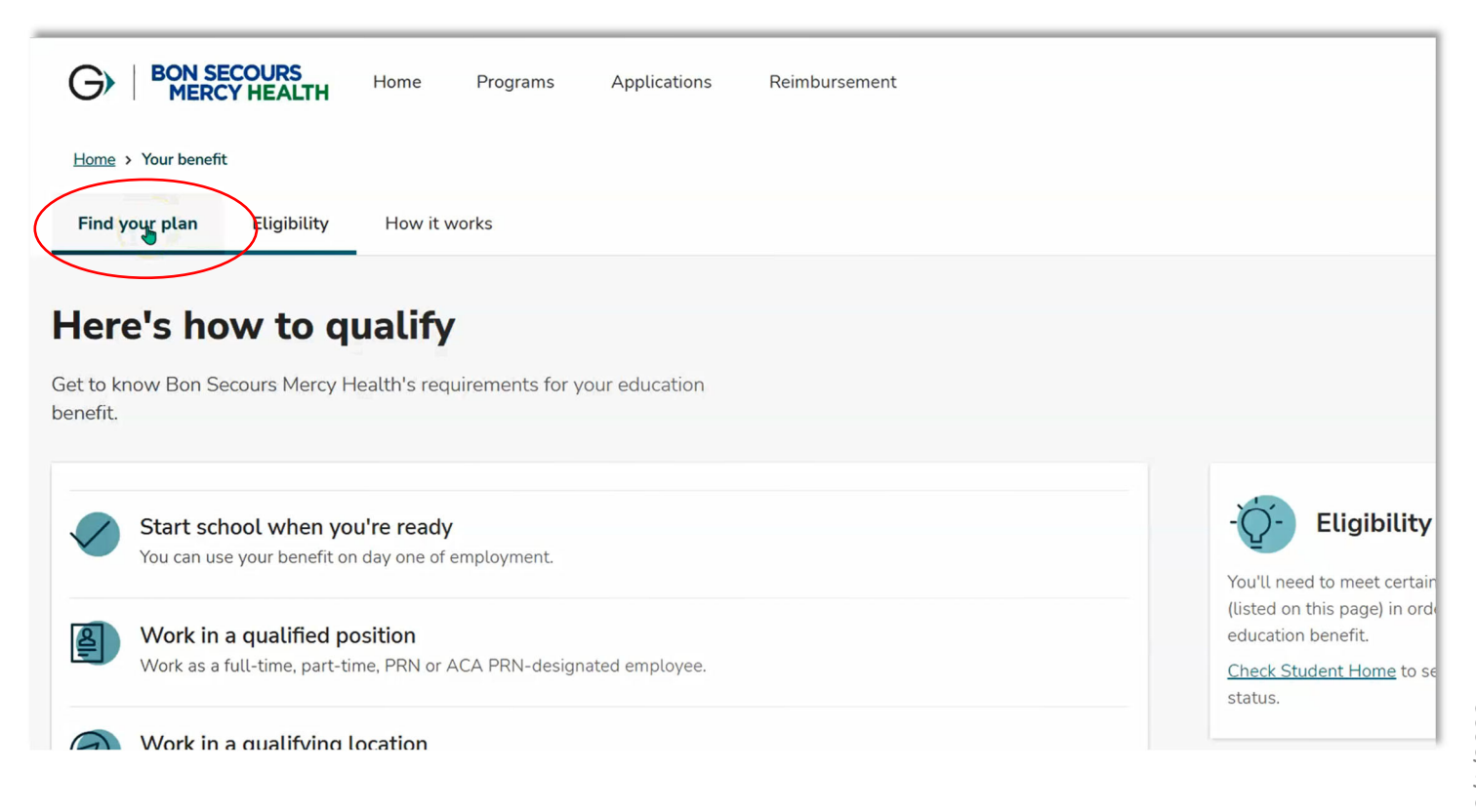

6

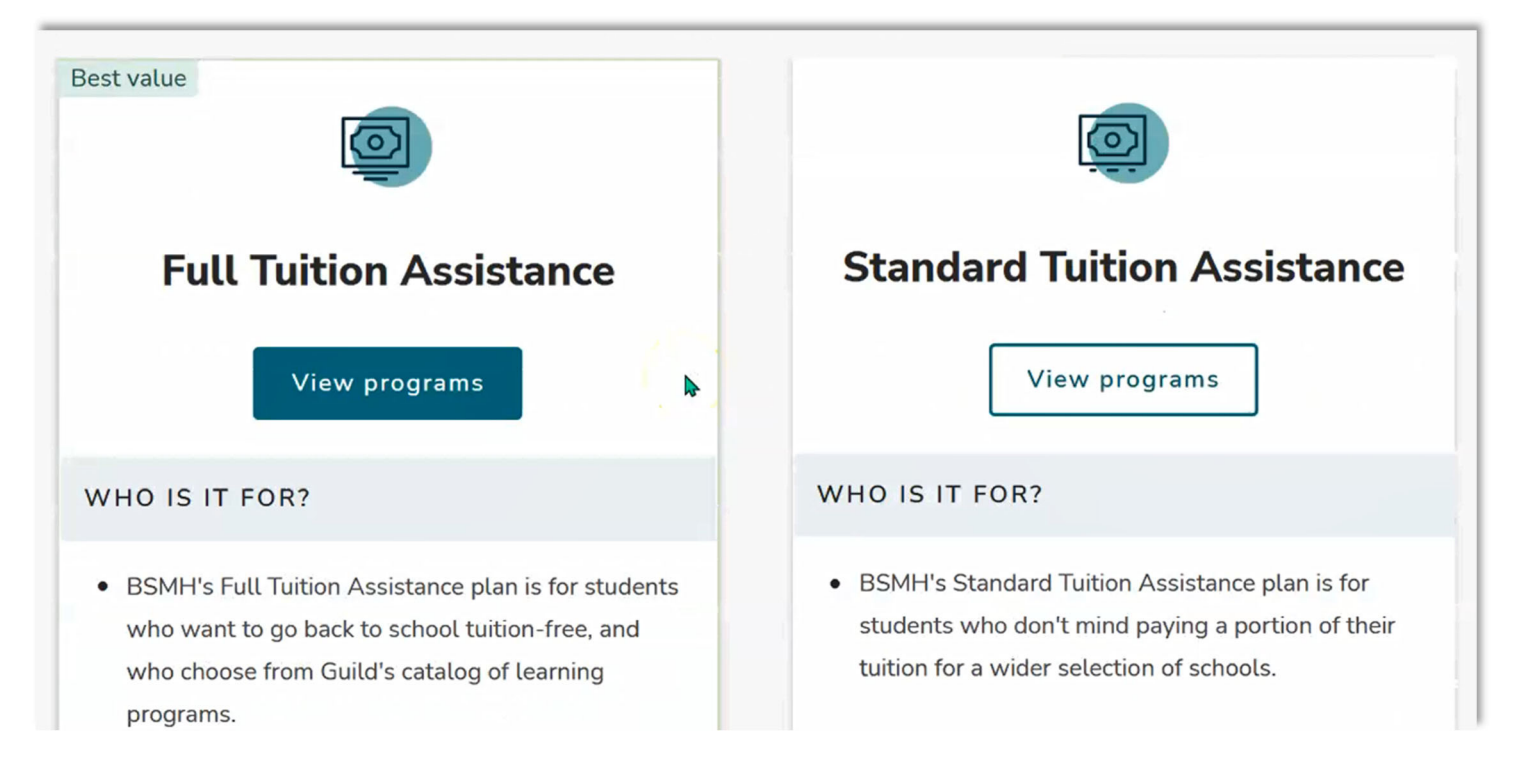

B4. Search for your school, then choose your program from the results

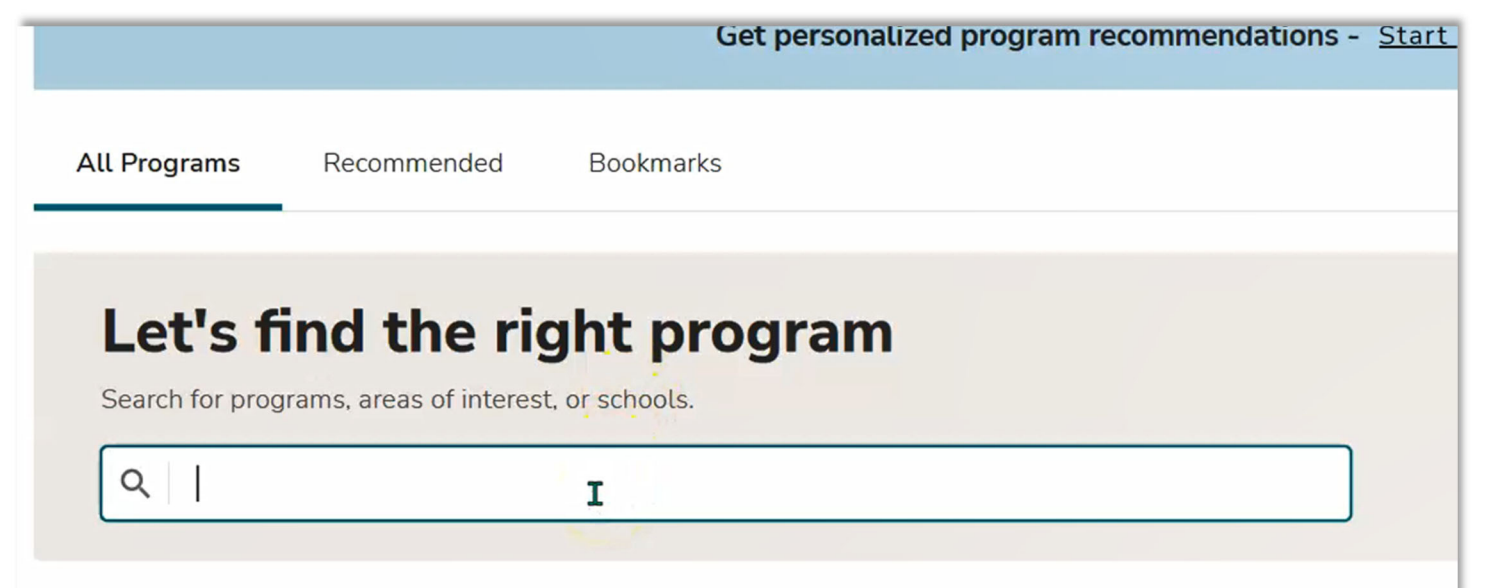

Finished with Route B. Continue to Step 12: Application Landing page.

#### Step 12. Application Landing Page. Select [Start free application]

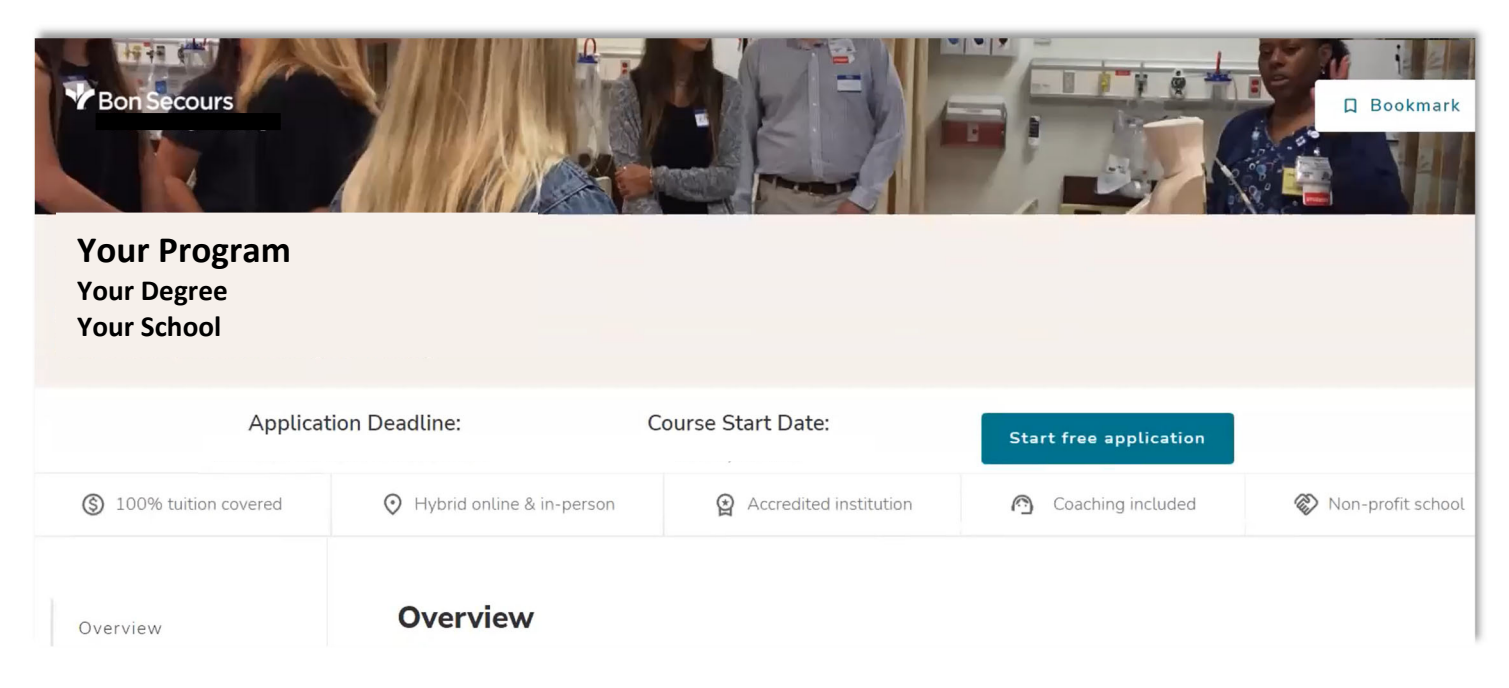

## 13. Select [Get started]

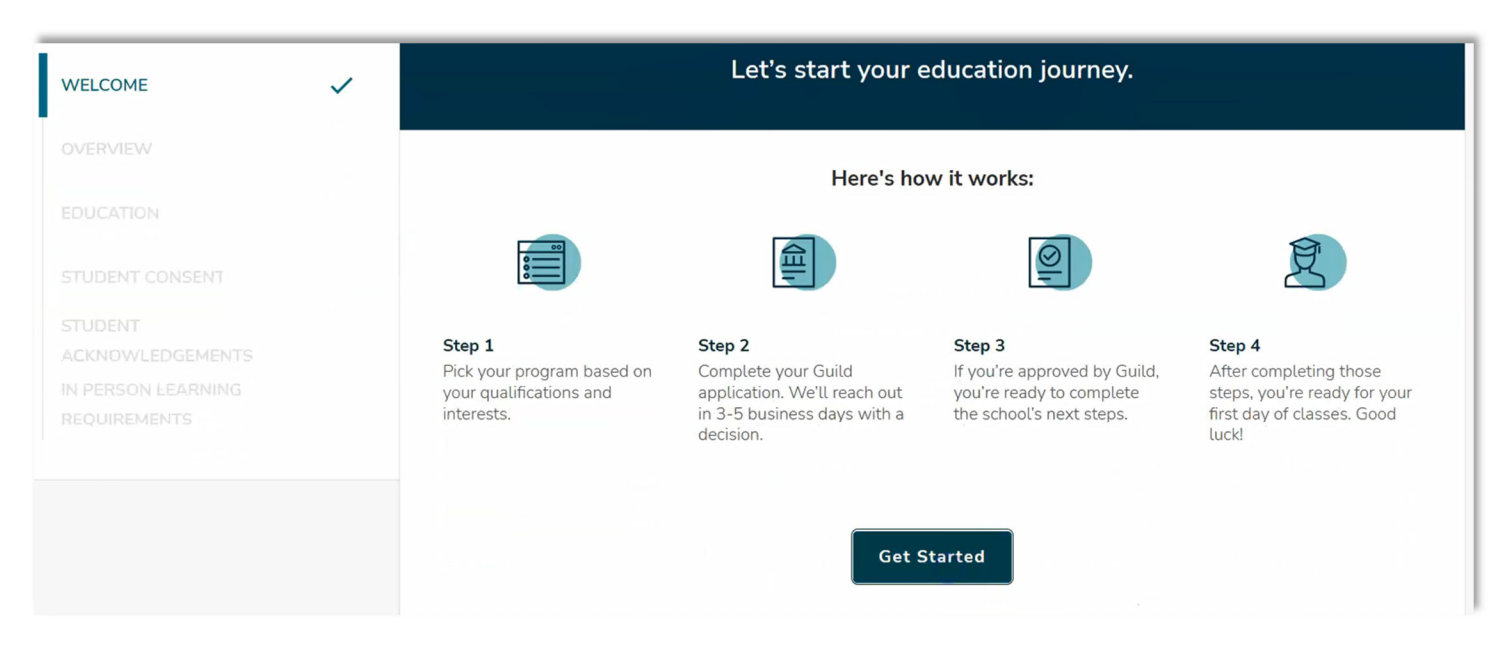

8

## 14. Enter your basic info then [Continue]

| OVERVIEW        | *Required                 |                         |
|-----------------|---------------------------|-------------------------|
| EDUCATION       | Fill out your basic info  | Where are you located?  |
| STUDENT CONSENT | First name                | Home Address*           |
|                 |                           | (I)                     |
|                 | Middle name               | City *                  |
|                 |                           |                         |
|                 |                           |                         |
|                 | Last name                 | State *                 |
|                 |                           |                         |
|                 | Preferred name (optional) | Zip Code (e.g. 80202) * |
|                 |                           |                         |
|                 | Email                     |                         |
|                 |                           | Where do you work?      |
|                 | Phone number              | Same state I live in    |

# 15. Enter your demographic information then [Continue]

| WELCOME 🗸       | Demographic                                                                      |                                           |  |
|-----------------|----------------------------------------------------------------------------------|-------------------------------------------|--|
| OVERVIEW        | *Required                                                                        |                                           |  |
| EDUCATION       | Tell us more about you                                                           | How would you describe yourself? *        |  |
| STUDENT CONSENT | What is your native language? *                                                  | Asian Black or African American           |  |
|                 | Have you previously or are you currently serving in the United States military?* | Hispanic or Latinx                        |  |
| REQUIREMENTS    | O Yes                                                                            | Middle Eastern or North African           |  |
|                 | O No                                                                             | Native Hawaiian or Other Pacific Islander |  |

#### 16. Enter your education history then [Continue]

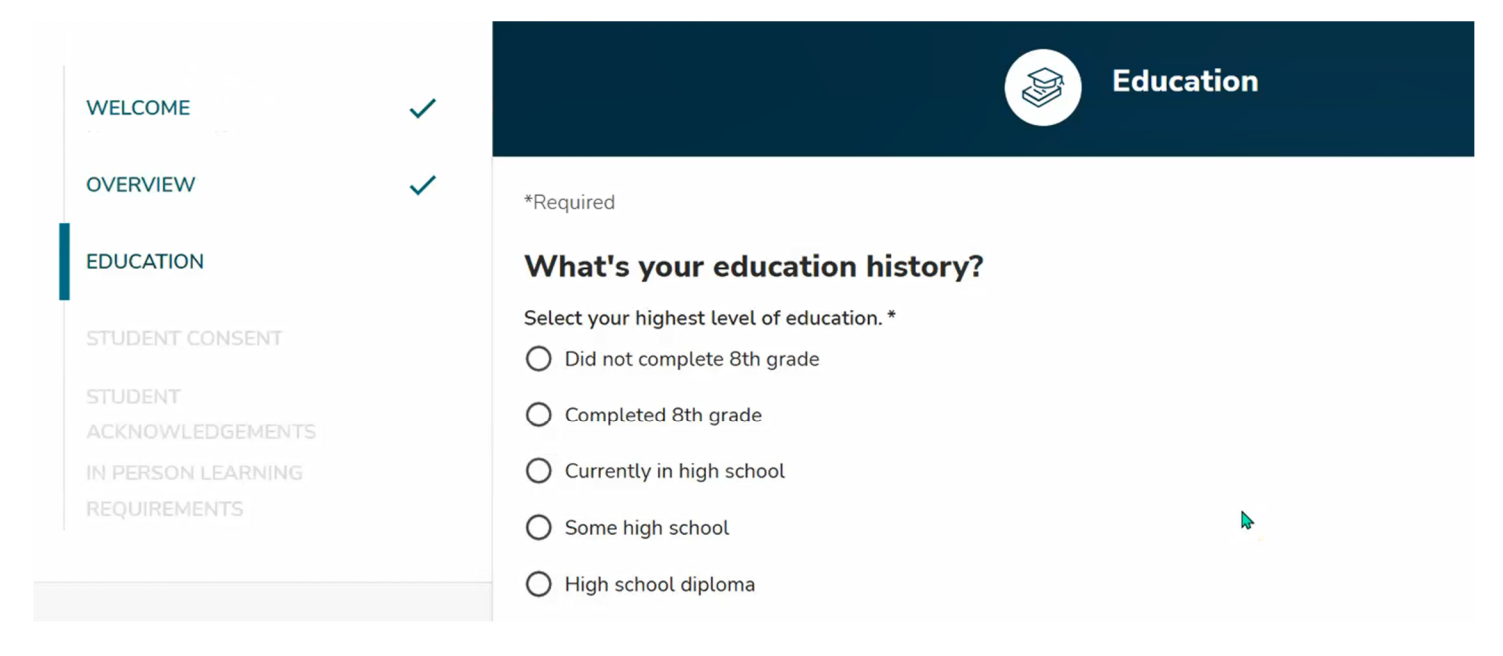

#### 17. Read the Student Consent section, [Acknowledge], then [Continue]

| WELCOME            | ~ | Student Consent                                                                                                    |
|--------------------|---|----------------------------------------------------------------------------------------------------|
| OVERVIEW           | ~ | *Required                                                                                                    |
| EDUCATION          | ~ | Student Consent                                                                                                    |
| STUDENT CONSENT    |   | I am affiliated with an employer or organization (my "Sponsor") that has partnered with Guild Education, Inc. ("Guild") to provide me with access to educational opportunities (the "E4E Program"), which includes a course or program of study offered by Bon Secours |
| STUDENT            |   | Memorial College of Nursing ("Academic Provider").                                                                                                    |
|                    |   | Lauthorize Guild Academic Provider and my Sponsor to share information in connection with my participation in the E4E Program                                                                                                    |
| IN PERSON LEARNING |   | Specifically, Guild may disclose to Academic Provider and my Sponsor my personal contact information and information related to                                                                                                    |
| REQUIREMENTS       |   | services I receive from Guild, including to facilitate the application, admission and enrollment process, apply for academic credit, assess                                                                                                    |
|                    |   | benefits eligibility, provide information on my academic achievements and progress, and enable tuition assistance and reimbursement.                                                                                                    |
|                    |   | Academic Provider may disclose to Guild and my Sponsor information from my education records ("education records" are records that                                                                                                    |
|                    |   |                                                                                                    |

18. Read and understand the terms of the agreement, then [Acknowledge] and [Continue]

\*Be sure to read and download the Bon Secours Mercy Health Education Benefit Program Terms (circled in yellow)

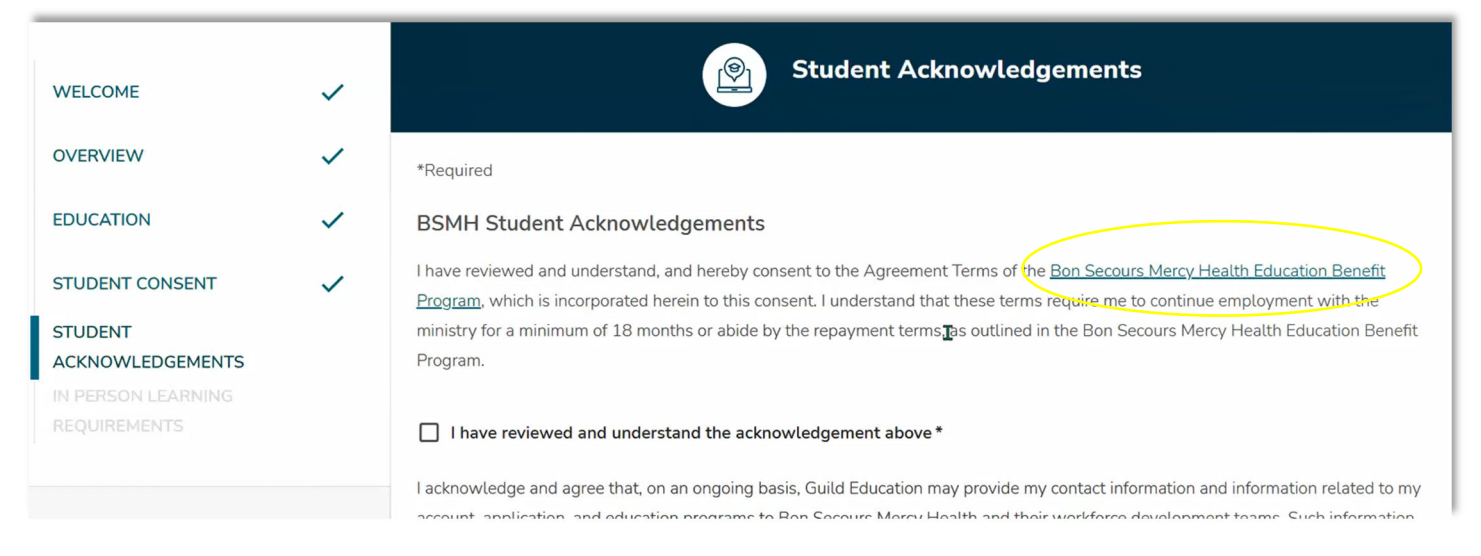

## 19. Check the box and [Continue]

| WELCOME                                        | ~      | In Person Learning Requirements                                                                                                    |
|------------------------------------------------|--------|----------------------------------------------------------------------------------------------------|
| OVERVIEW                                       | ~      | *Required                                                                                                    |
| EDUCATION                                      | ~      | In-Person Learning Requirements                                                                                                    |
| STUDENT CONSENT<br>STUDENT<br>ACKNOWLEDGEMENTS | ✓<br>✓ | I understand that this program requires me to complete in-person learning experiences and that I am responsible for ensuring their completion.* |
| IN PERSON LEARNING<br>REQUIREMENTS             |        | Save & Continue                                                                                                    |

You will be asked to review the information then submit. This completes the application. Guild will email you to inform you if your application has been approved. If so, the college will be automatically notified and will schedule your Guild Tuition Benefit to your account. The college will bill Guild directly after the add/drop period of the semester.